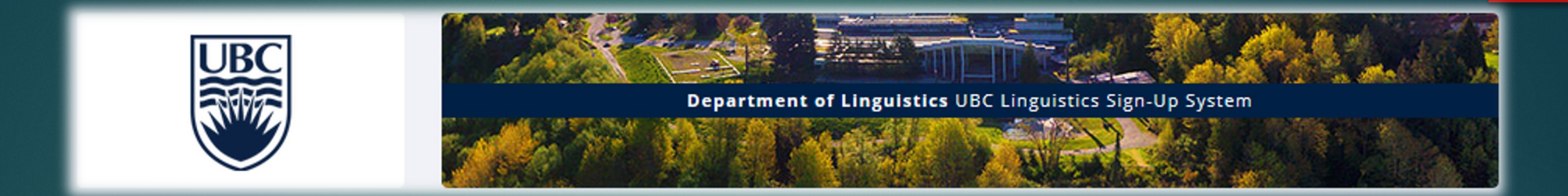

# UBC Linguistics Signup System Tutorial

Website Link

#### Table of Contents

- 1. Creating an account
  - Human subjects/Privacy policy
- 2. Tour of home page
- 3. Changing your password
- 4. Adding/removing a course
- 5. How to sign up for studies
- 6. How to attend a talk and submit a summary
- 7. How to cancel a study or reassign credit
- 8. Locations for in-person activities
- 9. Contact the administrators

| Depar                          | tment of Linguistics UBC Linguistics Sign-Up System                                                                                                    |
|--------------------------------|----------------------------------------------------------------------------------------------------|
| UBC LINGUISTICS SIGN-UP SYSTEM | Announcement<br>We would like to invite you to include your information in the subject pool database<br>for the Linguistics Department at the University of British Columbia. By logging in you<br>are agreeing to have your name, email address, and in some cases your student ID<br>saved on a secure database. This information will be used by you and the system<br>administrator to quantify participation in experiments. Your information will be<br>confidential to experimenters. |
| Password                       | Your participation in this research is voluntary. You may discontinue participation at<br>any point. Whether or not you cease participation will have no bearing on your<br>relationship with the Linguistics Department or UBC. If you have questions about how<br>your participation affects your course grades for any particular linguistics course,<br>please refer to the course syllabus and/or discuss the matter with the particular<br>course instructor.                          |
| Log In                         | If your have any questions about this database, please contact Dr. Molly Babel<br>(molly.babel@ubc.ca) or Dr. Kathleen Currie Hall (kathleen.hall@ubc.ca). If you have<br>concerns about your treatment or rights as a research participant, you may also<br>contact the Research Subject Information Line in the UBC Office of Research Services<br>at 604-822-8598 or RSIL@ors.ubr.ca.                                                                                                    |
|                                | Request Account                                                                                                    |
|                                | Forgot Password?                                                                                                    |
|                                |                                                                                                    |

Is it your first time visiting the UBC Linguistics Signup System? Click on Request Account.

# Department of Linguistics Sign-Up System

Your login information will be emailed to you as soon as you request the account, so you may login immediately. You will need to check your email for specific login instructions. If you have jurk mail (span) filters configured for your email, please configure the filters to accept email from ubclinguistics-admingtonasystems.nes, as emails from the system will often be sent from that address.

You must choose a user 10 that is not already in use, and also specify an email address that is not already registered in the system. User 105 may be up to 30 characters in length and contain letters and numbers. To protect your privacy, you will only be identified to researchers with a unique numeric code that the system will asign, not by your name. This form should only be used by participants. Researchers will have their accounts created for them automatically.

| First Name                     |              |          |         |
|--------------------------------|--------------|----------|---------|
| Jane                           |              |          |         |
| Last Name                      |              |          |         |
| Doe                            |              |          |         |
| User ID                        |              |          |         |
| janedoe                        |              |          |         |
| Email Address                  |              |          |         |
| janedoe@ubc.ca                 |              |          |         |
| Email Address (re-enter for ve | erification) |          |         |
| janedoe@ubc.ca                 |              |          |         |
| Student ID Number (optional)   |              |          |         |
| 12345678                       |              |          |         |
| Telephone (optional)           |              |          |         |
| (604) 123-4567                 |              |          |         |
| Course(s)                      |              |          |         |
| LING311                        |              | LING222  |         |
| LING313                        |              |          |         |
|                                |              |          |         |
|                                |              |          |         |
|                                |              |          |         |
|                                |              |          |         |
| Available Courses              |              | Salastad | Courses |
| Available Courses              |              | Selected | Courses |

Step 1: Fill out your - information and select the relevant course(s).

Step 2: Your username and password information will be emailed to you. Enter this information in the login information on the left. Your account is now

created!

| Departm                        | eent of Linguistics UBC Linguistics Sign-Up System                                                                                                    |
|--------------------------------|----------------------------------------------------------------------------------------------------|
| UBC LINGUISTICS SIGN-UP SYSTEM | Announcement<br>We would like to invite you to include your information in the subject pool database<br>for the Linguistics Department at the University of British Columbia. By logging in you<br>are agreeing to have your name, email address, and in some cases your student ID<br>saved on a secure database. This information will be used by you and the system<br>administrator to quantify participation in experiments. Your information will be<br>confidential to experimenters. |
| Password                       | Your participation in this research is voluntary. You may discontinue participation at<br>any point. Whether or not you cease participation will have no bearing on your<br>relationship with the Linguistics Department or UBC. If you have questions about how<br>your participation affects your course grades for any particular linguistics course,<br>please refer to the course syllabus and/or discuss the matter with the particular<br>course instructor.                          |
| Log In                         | If your have any questions about this database, please contact Dr. Molly Babel<br>(molly.babel@ubc.ca) or Dr. Kathleen Currie Hall (kathleen.hall@ubc.ca). If you have<br>concerns about your treatment or rights as a research participant, you may also<br>contact the Research Subject Information Line in the UBC Office of Research Services<br>at 604-822-8598 or RSIL@ors.ubc.ca.                                                                                                    |
|                                | Request Account                                                                                                    |
|                                | Forgot Password?                                                                                                    |
|                                |                                                                                                    |

#### Human Subjects/Privacy Policy

in may be published in a research article or at conference presentations; however, your identity will be kept confidential. You have the right to receive a study's consent form and debriefing form for your records.

#### Privacy Principles

The "Resonal Information Protection and Electronic Document Act" hosporates the two principles of the Cavadian Standards Association (CSH 'Model Code for the Protection of Personal Information." The Privacy Principle stability free innimum standards required to be followed by organizations for the protection of personal information. This site has adopted and incorporated these Privacy Principle into its Privacy Code. The 10 Privacy Principles are as followed:

1. Accountability This site is responsible for information under its control and shall designate an individual(s) who isfare) accountable for the organization's compliance with the Privacy Principles.

2. Identifying Purposes This site shall identify the purpose for which personal information is collected at or before the time the information is collected.

3. Consent The knowledge and consent of the individual are required for the collection, use or disclosure of personal information outside of the course of research, except where inappropriate.

4. Limiting Collection
The collection of personal information shall be limited to that which is necessary for the purpose identified by the organization.

5. Limiting Use, Disclosure and Retention Personal Information shall note used or disclosed for purposes other than those for which it was collected, except with the consent of the individual or as required by law, and shall be retained only as ing an excessing of Willimers of those purposes.

6. Accuracy Personal information shall be accurate, complete and as up-to-date as is necessary for the purpose for which it is to be used

7. Safeguards Security safeguards appropriate to the sensitivity of the information shall protect personal information.

8. Openness The organization shall make specific information about its policies and practices relating to the management of personal information readily available.

9. Individual Access Upon request, an individual shall be informed of the existence, use and disclosure of his or her personal information and shall be given access to that information. An individual shall be able to challenge the accuracy and completeness of the information and have it amended as appropriate.

10. Challenging Compliance

An individual shall be able to address a challenge comparison compliance with the principles to the designated compliance officer You can request compliance of the CSA Model Code for the Protection of Personal Information from: Canadia Sandardic Association 173 Sexual Bouleantic Model Code (Code for the Protection of Personal Information from: 173 Sexual Bouleantic Model Code (Code for the Protection of Personal Information from: 173 Sexual Bouleantic Model Code (Code for the Protection of Personal Information from: 173 Sexual Bouleantic Model Code (Code for the Protection of Personal Information from: 173 Sexual Bouleantic Model Code (Code for the Protection of Personal Information from: 173 Sexual Bouleantic Model Code (Code for the Protection of Personal Information from: 173 Sexual Bouleantic Model Code (Code for the Protection of Personal Information from: 173 Sexual Bouleantic Model Code (Code for the Protection of Personal Information from: 173 Sexual Bouleantic Model Code (Code for the Protection of Personal Information from: 173 Sexual Bouleantic Model Code (Code for the Protection of Personal Information from: 173 Sexual Bouleantic Model Code (Code for the Protection of Personal Information from: 173 Sexual Bouleantic Model Code (Code for the Personal Information from: 173 Sexual Bouleantic Model Code (Code for the Personal Information from: 173 Sexual Bouleantic Model Code (Code for the Personal Information for the Personal Information for the Personal Inform

To view the "Personal Information Protection and Electronic Documents Act" Please refer to following web site: http://www.privcom.gc.ca/

#### Contact Information

If you have any further questions about these rules, or your rights and responsibilities, please contact.MolB Babel (molBy babel@ubc.ca) or Kathleen Currie Hall Rediteen.hall(ubc.ca) You must acknowledge and agree to these terms before you may use the system. If you have any questions, you should contact the contact person listed above before you acknowledge the agreement.

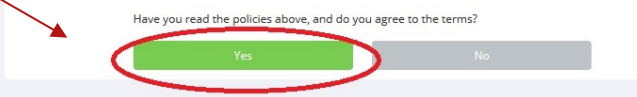

#### Step 3: Read the notice then click on YES in agreement

### Tour of the Home Page

#### Tour of the Home Page

Click this icon to return to the home page

Information related to your studies

Information related to your account

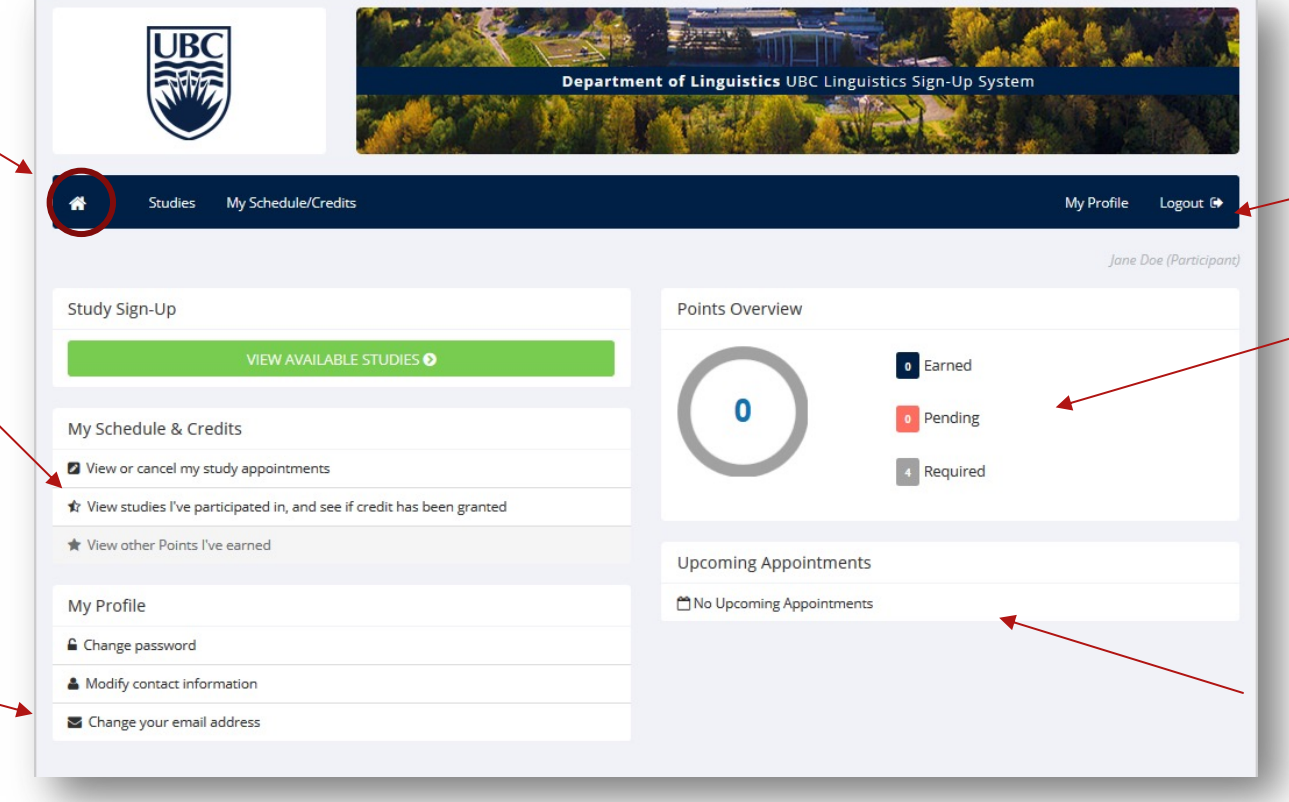

Quick access links

Your record of points is here. You get points for participating in studies or attending talks and submitting summaries.

Your upcoming appointments will be listed here.

# Changing Your Password

#### Changing Your Password

Department of Linguistics UBC Linguistics Sign-Up System Studies My Schedule/Credits My Profile Logout 🕩 Study Sign-Up Points Overview 0 Earned 0 Pending My Schedule & Credits 4 Required View or cancel my study appointments 1 View studies I've participated in, and see if credit has been granted ★ View other Points I've earned Upcoming Appointments My Profile No Upcoming Appointments Change password Modify contact information Change your email address

Step 1: Before you sign up for studies, you would want to change your password.

#### Changing Your Password

Step 2: Change your password in the *My Profile* page and update the change. You can also update other information.

| My Profile                 |                                                                                                    | Points           |                    |  |
|----------------------------|----------------------------------------------------------------------------------------------------|------------------|--------------------|--|
|                            | You may use this page to change your password and<br>update other information about yourself. All fields are<br>required unless marked otherwise. | Points Earned: 0 | Points Required: 4 |  |
| Name                       | Jane Doe                                                                                                    | Course(s)        | LING222<br>LING311 |  |
| Identity Code              | (Researchers will see only this code, and never your name)                                                                                        |                  | Change Courses     |  |
| User ID                    | janedoe                                                                                                    |                  |                    |  |
| Email Address              | janedoe@ubc.ca                                                                                                    |                  |                    |  |
|                            | janedoe@ubc.ca                                                                                                    |                  |                    |  |
|                            | (please enter twice for verification purposes)                                                                                                    |                  |                    |  |
| Change Password            | Enter your current password, then your new password twice, to change your password. Otherwise, leave blank.                                       |                  |                    |  |
|                            | Current Password                                                                                                    |                  |                    |  |
|                            | New Password                                                                                                    |                  |                    |  |
|                            | New Password (confirm)                                                                                                    |                  |                    |  |
| Student ID Number          | 12345678                                                                                                    |                  |                    |  |
| Phone Number<br>(optional) | (604) 123 4567                                                                                                    |                  |                    |  |

It is very important to remember your identity code when you come in for an experiment. This is the only way the researcher can refer to you!

# Adding/Removing a Course

### Adding/Removing a Course

|                            |                                                                                                    |                                     | Jane Doe (Participant) |                              |
|----------------------------|----------------------------------------------------------------------------------------------------|-------------------------------------|------------------------|------------------------------|
| My Profile                 |                                                                                                    | Points                              |                        |                              |
|                            | You may use this page to change your password and<br>update other information about yourself. All fields are<br>required unless marked otherwise. | Points Earned: 0 Points Required: 4 |                        |                              |
| Name                       | Jane Doe                                                                                                    | LING222<br>Course(s) LING311        |                        |                              |
| dentity Code               | 3121<br>(Researchers will see only this code, and never your name)                                                                                | Change Courses                      |                        |                              |
| User ID                    | janedoe                                                                                                    |                                     |                        |                              |
| Email Address              | janedoe@ubc.ca                                                                                                    |                                     |                        | -                            |
|                            | janedoe@ubc.ca                                                                                                    |                                     |                        | Step 1: Under the My Profile |
|                            | (please enter twice for verification purposes)                                                                                                    |                                     |                        | nade vou can add/dron        |
| ange Password              | Enter your current password, then your new password<br>twice, to change your password. Otherwise, leave blank.                                    |                                     |                        |                              |
|                            | Current Password                                                                                                    |                                     |                        | Courses diso.                |
|                            |                                                                                                    |                                     |                        |                              |
|                            | New Password                                                                                                    |                                     |                        |                              |
|                            | New Password (confirm)                                                                                                    |                                     |                        |                              |
| Student ID Number          | 12345678                                                                                                    |                                     |                        |                              |
| Phone Number<br>(optional) | (604) 123 4567                                                                                                    |                                     |                        |                              |
|                            | Update                                                                                                    |                                     |                        |                              |

### Adding/Removing a Course

Department of Linguistics UBC Linguistics Sign-Up System Studies My Schedule/Credits My Profile Logout 🗭 Course Selection Please select which course(s) you belong to below. Course(s) LING313 LING222 LING311 æ Available Courses Selected Courses

15

Step 2: Make changes, and then save them. You are done!

## How to Sign up for Talks and Studies

### How to Sign up for Talks and Studies

#### Step 1: Click on View Available Studies

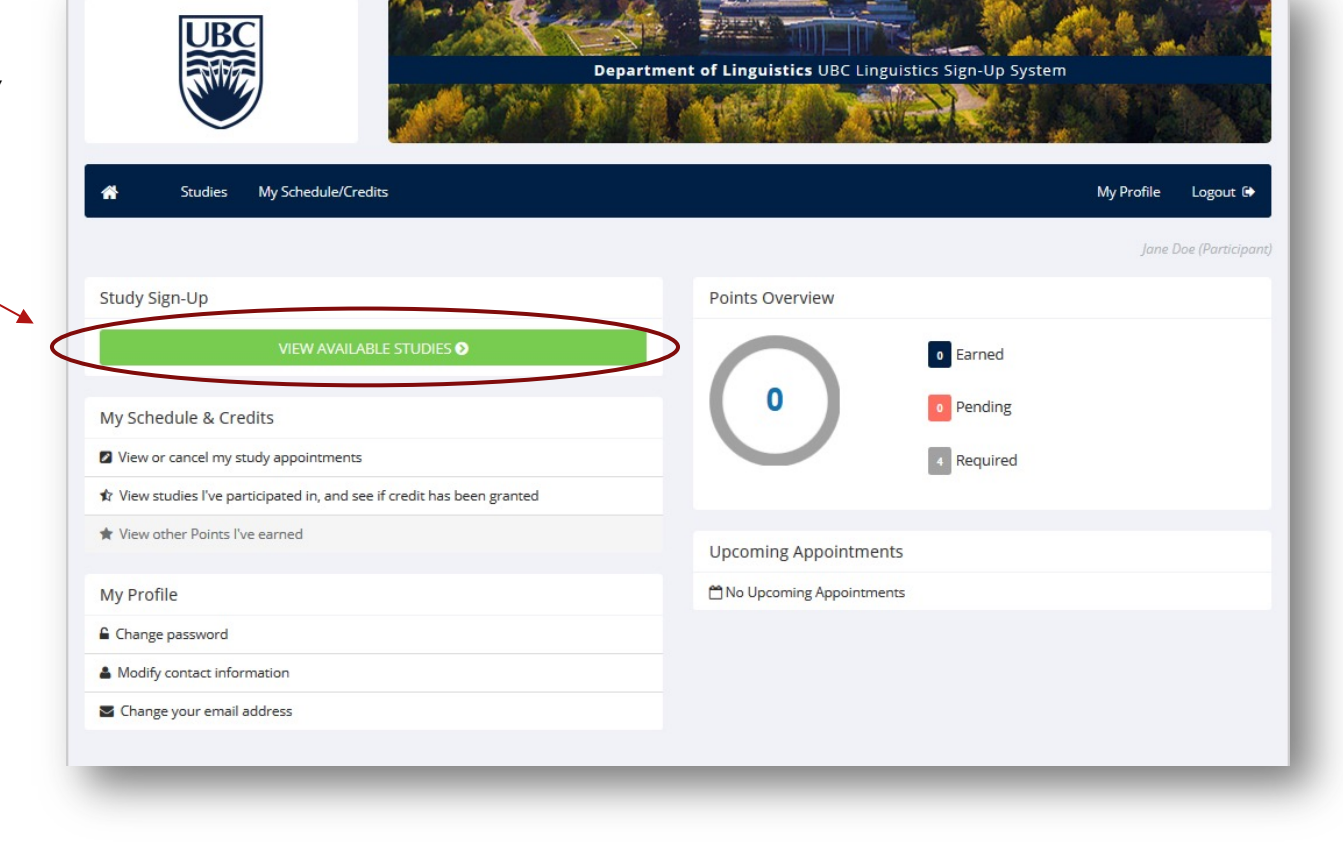

#### How to Sign up for Talks and Studies

Step 2: Click on the studies with *Timeslots Available*. Each activity lists how many points it is worth.

Clicking on the title of a talk or study will give you more information about it: whether it's online or in person, what languages might be involved, what tasks / topic are covered, etc.

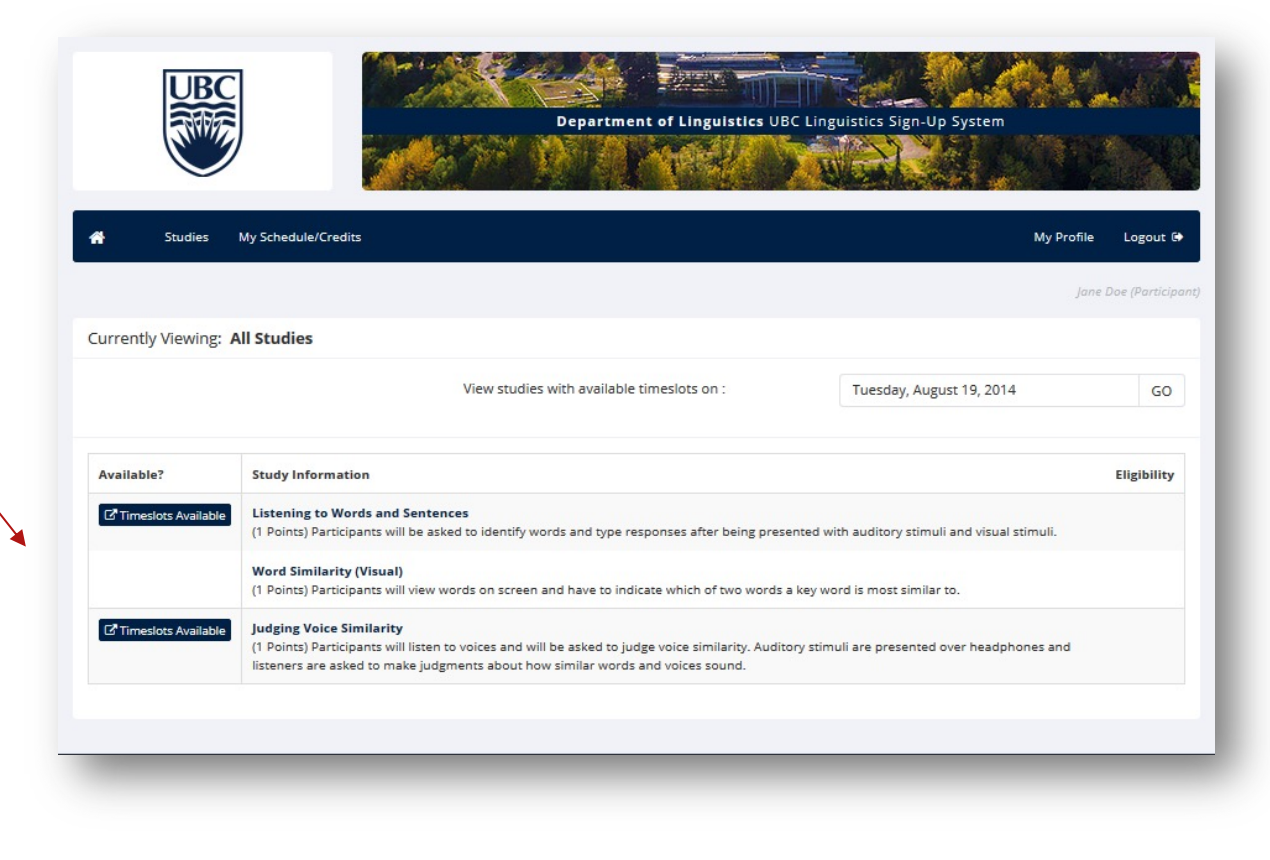

#### How to Sign up for Talks and Studies

Note: The very first study you should participate in is the one called "Language Background Questionnaire." You are required to participate in this (and earn credit for it) before participating in most other studies. (You can attend talks without doing the questionnaire.)

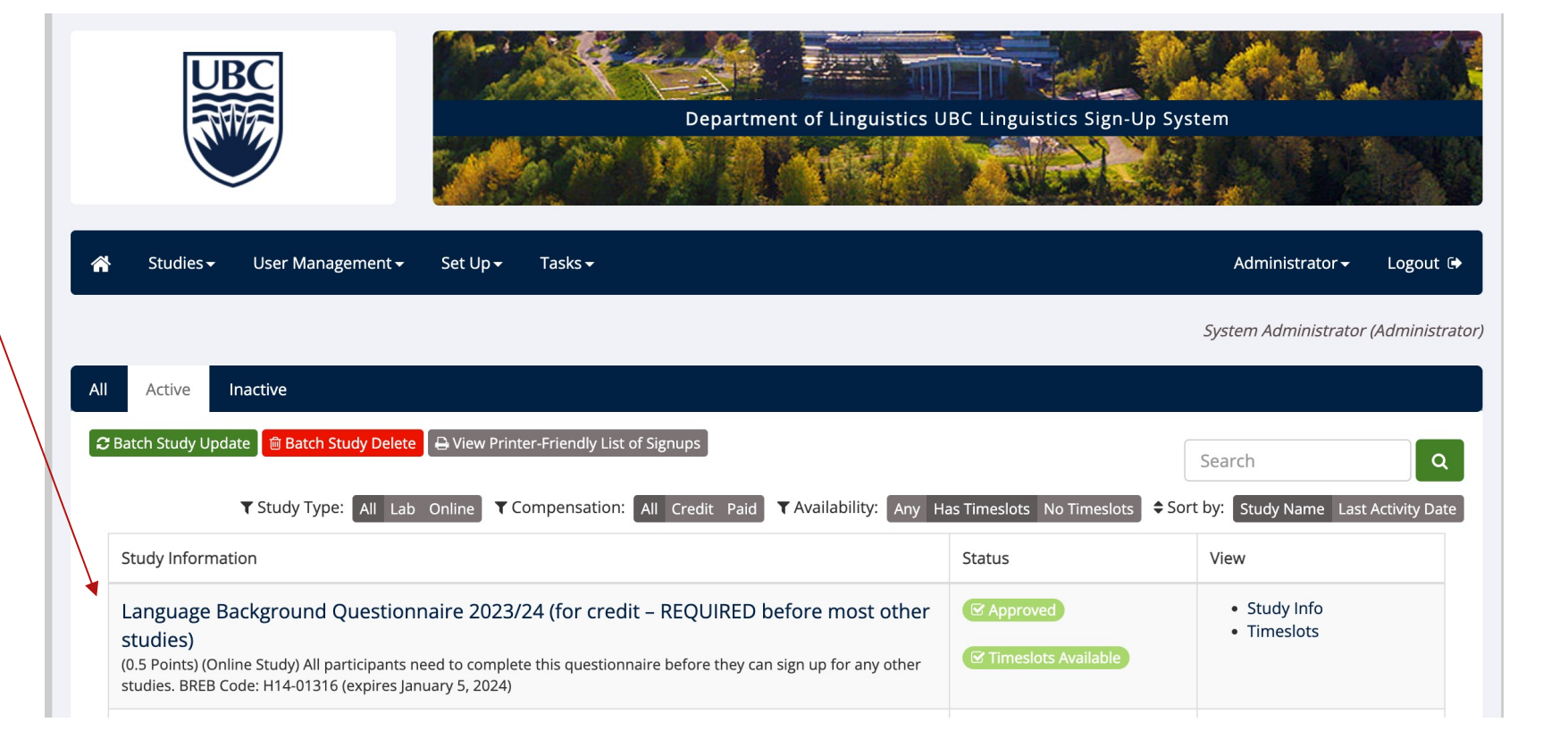

### How to Sign up for Talks and Studies

Step 3: Jane has clicked on Judging Voice Similarity and the study information is displayed. Click on View Timeslots for this Study to book a time.

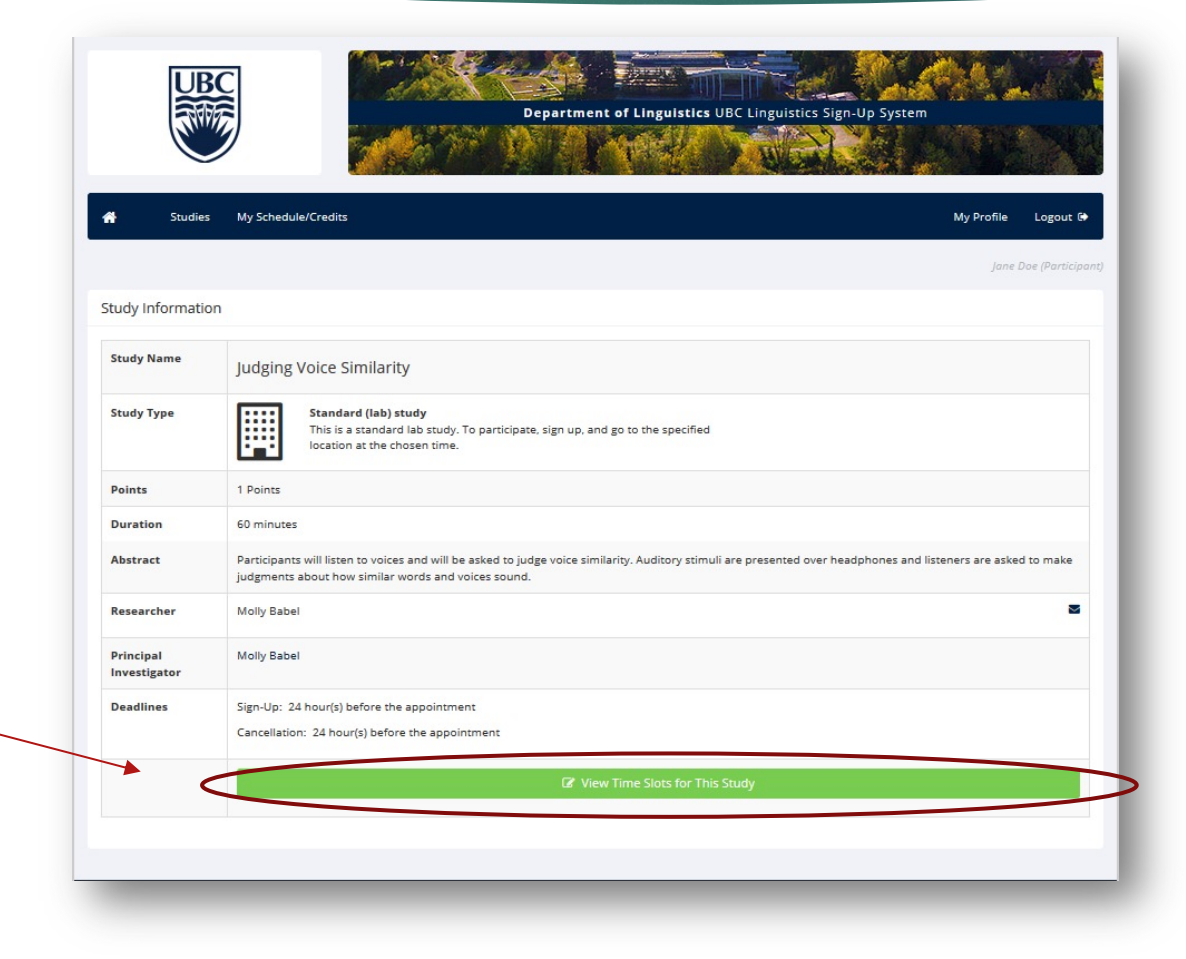

### How to Sign up for Talks and Studies

| Studies My Schedule/Credits                                                                 |                                                                   |                  | My Profile Logout                          |
|---------------------------------------------------------------------------------------------|-------------------------------------------------------------------|------------------|--------------------------------------------|
| eslots for Study                                                                            |                                                                   |                  | Jane Doe (Partic                           |
|                                                                                             |                                                                   |                  |                                            |
| ite                                                                                         | Location                                                          | Course to Credit | Sign Up?                                   |
| e<br>sday, August 19, 2014 9:00 AM - 10:00 AM                                               | Speech In Context Lab (upstairs)                                  | LING222          | Sign Up? Too Late to Sign Up               |
| te<br>esday, August 19, 2014 9:00 AM - 10:00 AM<br>esday, August 19, 2014 2:00 PM - 3:00 PM | Speech In Context Lab (upstairs) Speech In Context Lab (upstairs) | LING222          | Sign Up?<br>Too Late to Sign Up<br>Sign Up |

Step 4: Click on the time you can make. You can also use the dropdown menu to adjust what course the credit will be administered to.

Note: make sure your popup blocker is off or else the signup will not work.

#### How to Sign up for Talks and Studies

Step 5: Jane's signup was successful and this is the confirmation page. You will be also sent an email confirmation.

You will get an email reminder the day before the experiment at 2pm.

If it's an online study, you will be provided with the URL.

|                                             | Department of Linguistics UBC Linguistics Sign-Up System                                                                                                    |                |         |
|---------------------------------------------|----------------------------------------------------------------------------------------------------|----------------|---------|
| Studies                                     | My Schedule/Credits My Pr                                                                                                    | ofile Logoi    | ut 🕞    |
|                                             |                                                                                                    | Jane Doe (Par  | ticipar |
| <b>ystem Message:</b> Sign                  | n-up Successful                                                                                                    |                | ×       |
| our signup has been o<br>Signup Information | completed. Please copy down the following information:                                                                                                    |                |         |
| Study Name                                  | Judging Voice Similarity                                                                                                    |                |         |
| Date                                        | August 19, 2014 2:00 PM - 3:00 PM                                                                                                    |                |         |
| Location                                    | Speech In Context Lab (upstairs)                                                                                                    |                |         |
| Brief Description                           | Participants will listen to voices and will be asked to judge voice similarity. Auditory stimuli are presented over headphones and listeners at judgments about how similar words and voices sound. | e asked to mal | ke      |
| Researcher                                  | Molly Babel<br>Email: molly.babel@ubc.ca                                                                                                    |                | /       |
| Principal<br>Investigator                   | Molly Babel                                                                                                    |                |         |
| you have any further                        | r questions, you may contact the researcher or the principal investigator.                                                                                                    |                |         |

Note your identity code at the bottom and be able to provide it for the researcher during your time slot.

### How to Sign up for Talks and Studies

| Depa                                                                  | artment of Linguistics UBC Linguistics Sign-Up System                             |
|-----------------------------------------------------------------------|-----------------------------------------------------------------------------------|
| Studies My Schedule/Credits                                           | My Profile Logout 🖙                                                               |
|                                                                       | Jane Doe (Participant)                                                            |
| ıdy Sign-Up                                                           | Points Overview                                                                   |
| VIEW AVAILABLE STUDIES 🛛                                              | Earned                                                                            |
| Schedule & Credits                                                    | 1 Pending                                                                         |
| /iew or cancel my study appointments                                  | Required                                                                          |
| /iew studies I've participated in, and see if credit has been granted |                                                                                   |
| /iew other Points I've earned                                         | Upcoming Appointments                                                             |
| Profile                                                               | Judging Voice Similarity                                                          |
| hange password                                                        | m Tuesday, August 19, 2014 2:00 PM - 3:00 PM 🛛 🗟 Speech In Context Lab (upstairs) |
| lodify contact information                                            | 4                                                                                 |
| Change your email address                                             |                                                                                   |

Step 6: After signing up, your home page will be updating with the study in Pending Points

23

The Upcoming Appointments is also updated.

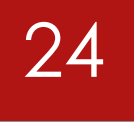

Step 1: Click on View or cancel my study appointments

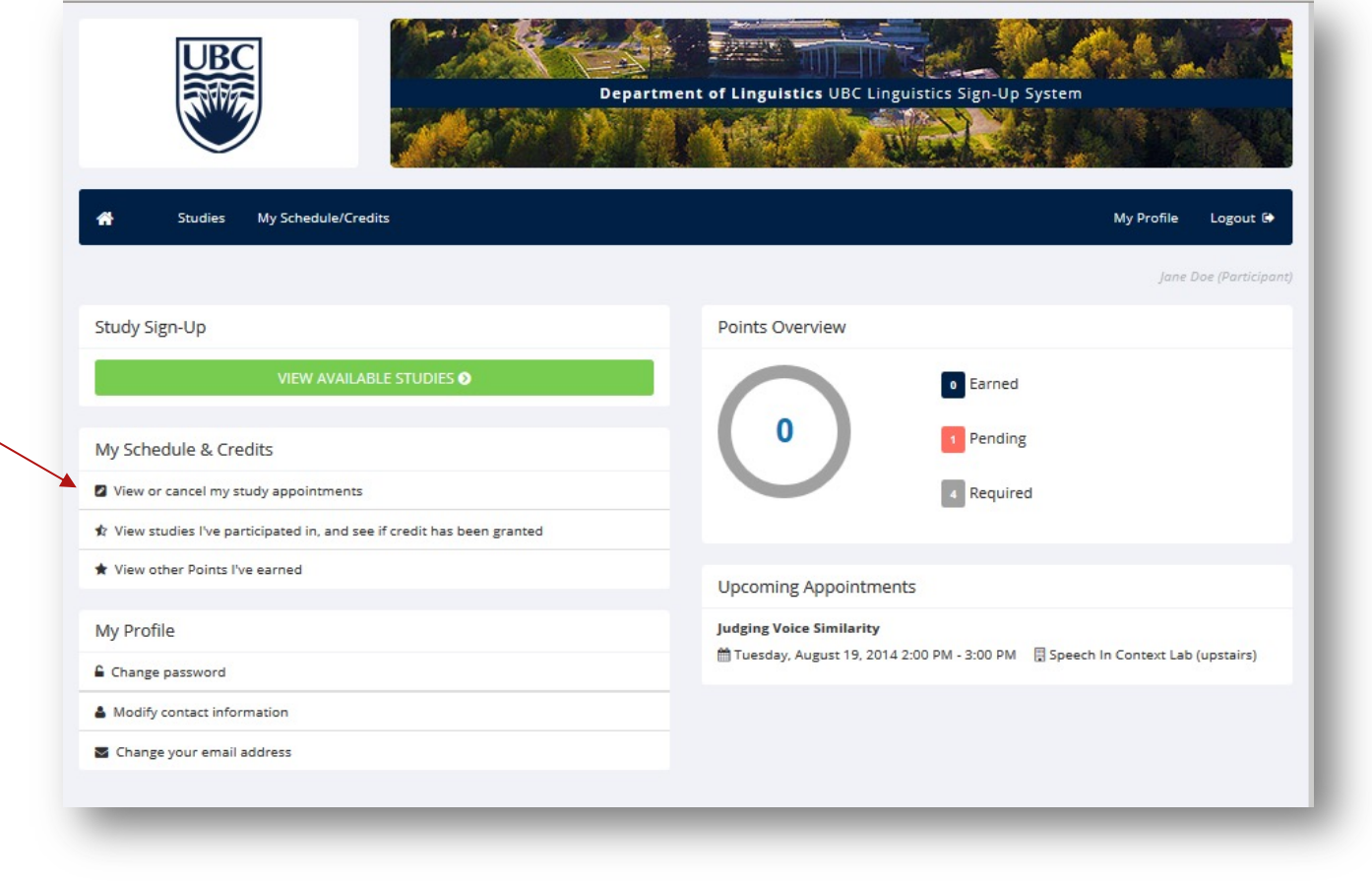

Step 2: Click on the name of the talk.

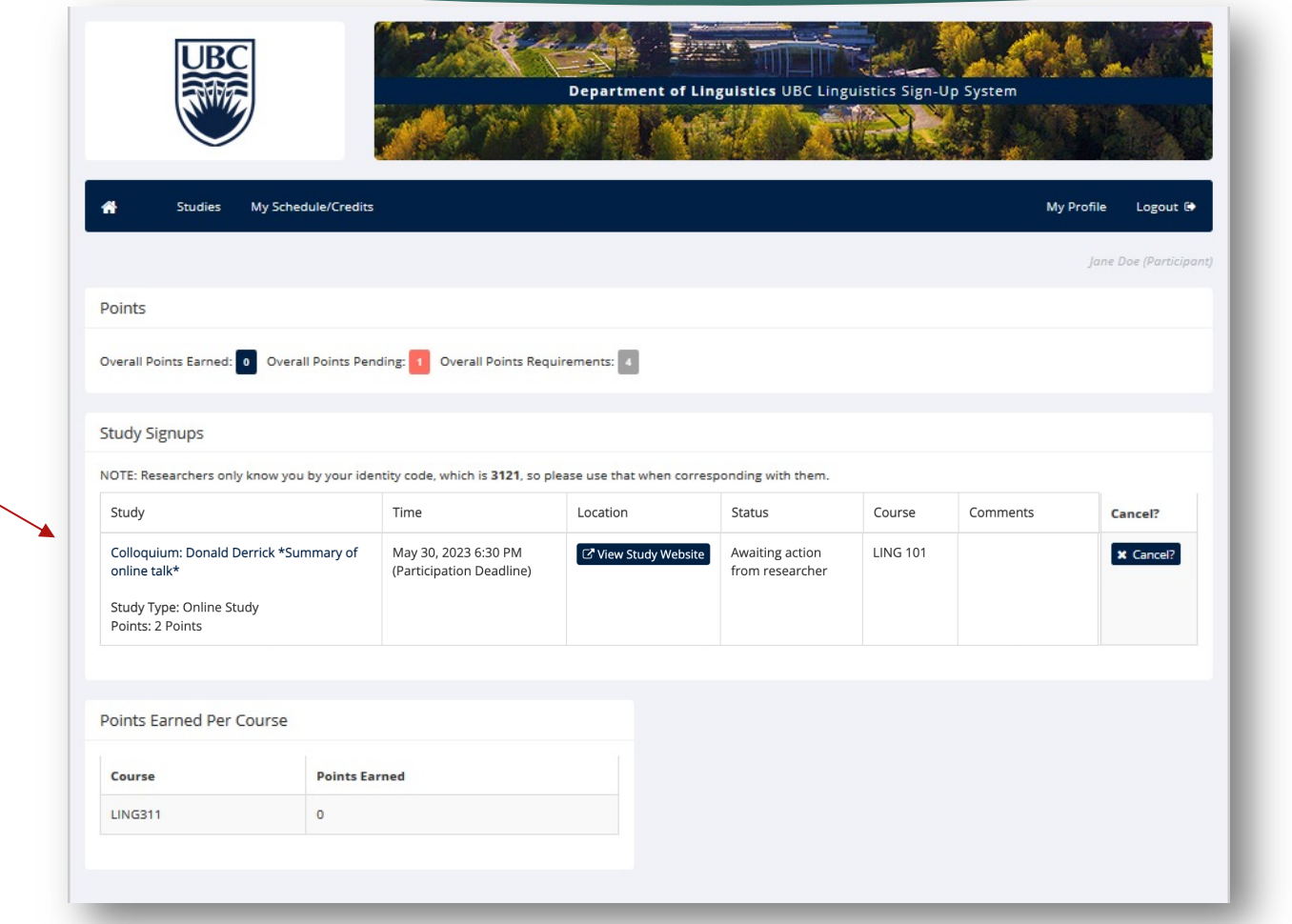

Step 3: Read the description to make sure you understand how you actually attend the talk. You must attend the talk BEFORE submitting the summary.

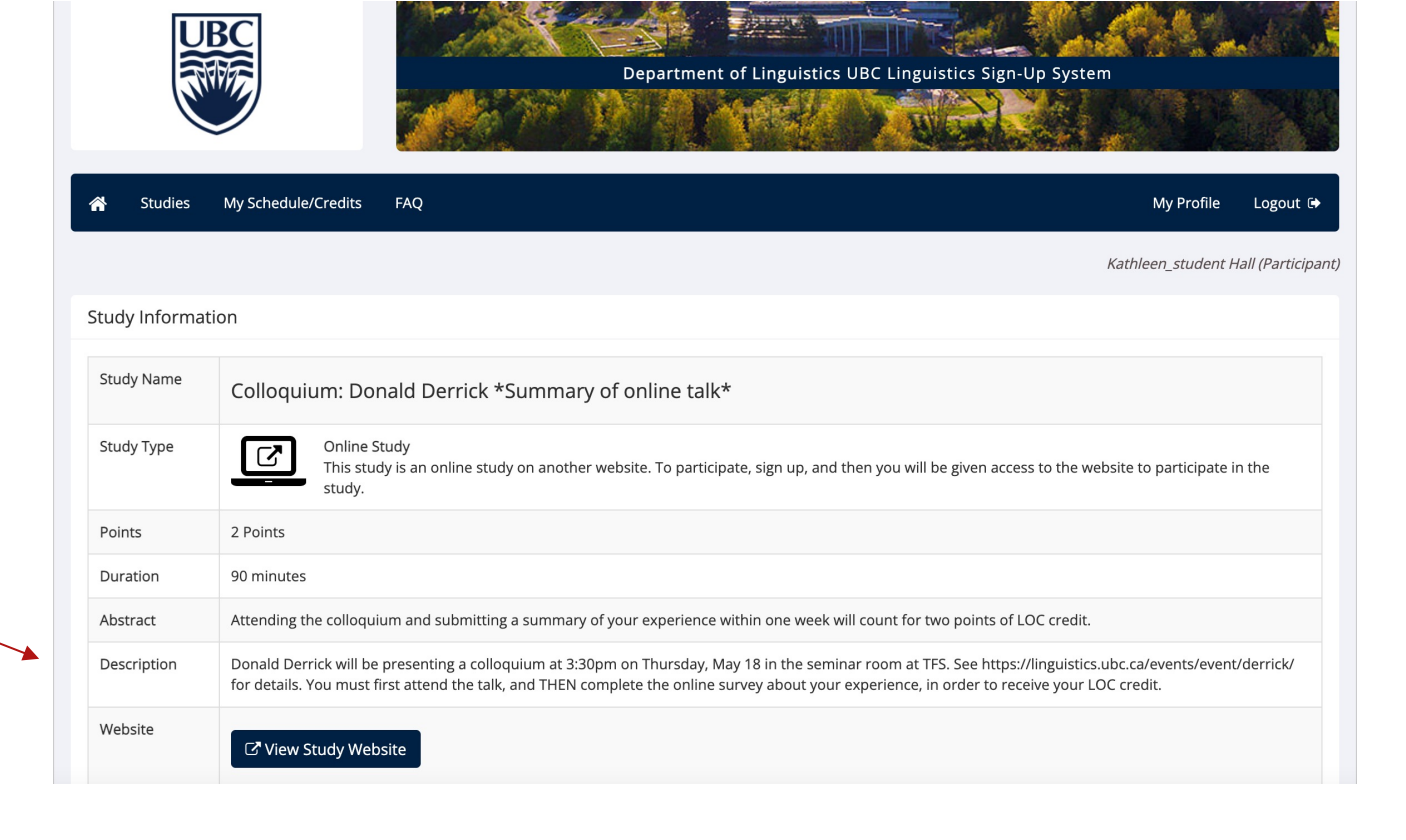

Note: What do we mean by a 'summary of your experience'?

We want you to write a one-paragraph summary of your experience at the research talk. You do **not** have to summarize all of the content of the talk. You may also include observations about the structure and format of the presentation and / or event. You may also comment on terms, concepts, and ideas that arose in the presentation that you are familiar with from your own linguistics courses.

Step 4: Once you've attended the talk and written your summary, click on "View study website."

This summary is due within ONE week of attending the event.

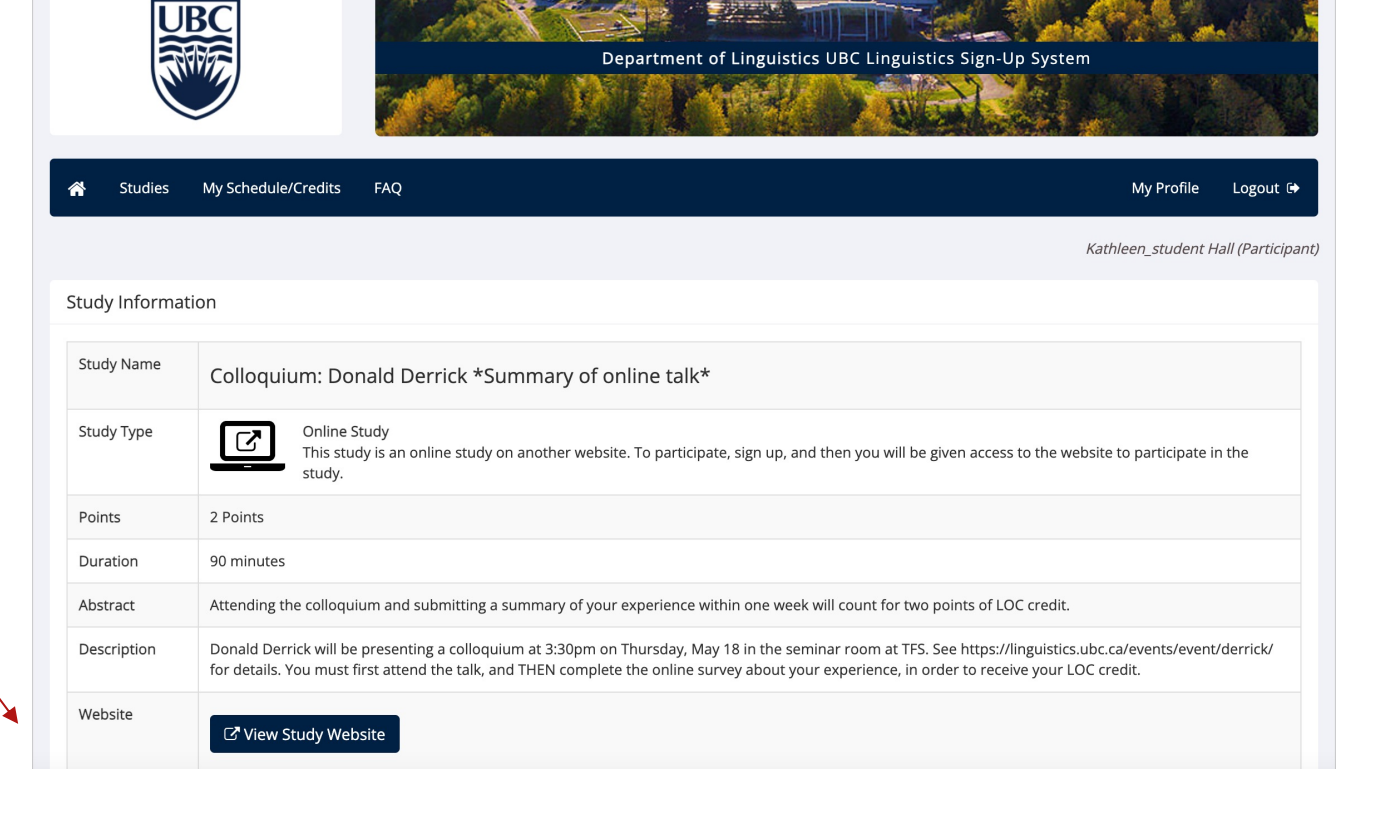

Step 5: You'll be redirected to a Qualtrics survey. Copy and paste the summary of your experience. Colloquium Summary: Donald Derrick, May 18, 2023

YOU MUST COMPLETE THIS SURVEY \*AFTER\* ATTENDING THE RESEARCH TALK. If you have gotten to this page before attending the talk, please close your browser window without entering anything into the box below. You will NOT be able to get credit if you fill this survey out before attending the talk.

Please write a one-paragraph summary of your experience at the research talk. You do not have to summarize all of the content of the talk. You may also include observations about the structure and format of the presentation and / or event. You may also comment on terms, concepts, and ideas that arose in the presentation that you are familiar with from your own linguistics courses. This summary is due within ONE week of attending the event.

Please enter your SONA ID code. We will use this to link your summary with your SONA account to assign your LOC credit.

Step 6: Enter your SONA ID code to make sure you get your credit. Step 7: Click on the right-arrow to submit. You will be re-directed back to the SONA home page.

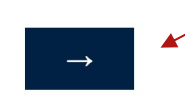

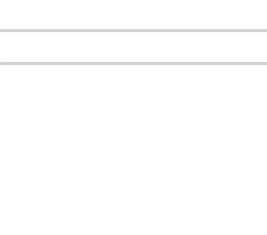

Note: Your summary will be evaluated by the LOC administrator and your credit manually granted shortly after, but it is not automatic or instantaneous. If your account hasn't been updated within a week, feel free to contact the LOC administrator to check.

# How to Cancel a Study or Reassign Credit

#### How to Cancel a Study or Reassign Credit

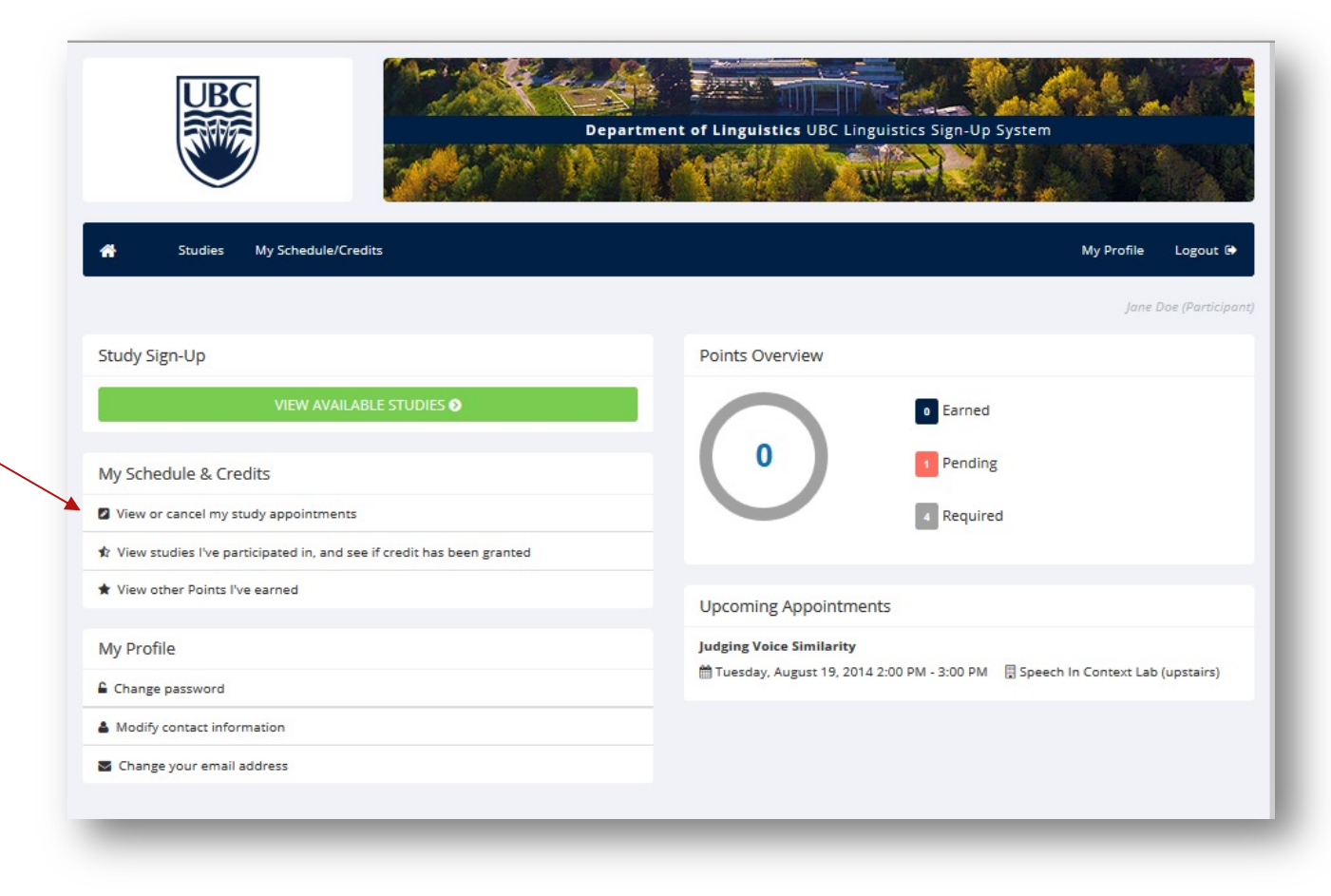

33

Step 1: Click on View or cancel my study appointments

#### How to Cancel a Study or Reassign Credit

|                                                                                                    |                                                                                                    | Department of                                                                                        | f Linguistics UBC Linguis                                   | tics Sign-Up Syste            | em         |                   | L |         |
|----------------------------------------------------------------------------------------------------|----------------------------------------------------------------------------------------------------|----------------------------------------------------------------------------------------------------|-------------------------------------------------------------|-------------------------------|------------|-------------------|---|---------|
| a Studies                                                                                                    | My Schedule/Credits                                                                                     |                                                                                                    |                                                             |                               | My Profile | Logout 🕞          |   |         |
|                                                                                                    |                                                                                                    |                                                                                                    |                                                             |                               | Jane       | Doe (Participant) |   |         |
| oints                                                                                                    |                                                                                                    |                                                                                                    |                                                             |                               |            |                   |   |         |
| verall Points Earned:                                                                                           | Overall Points Pending: 1 Overall                                                                       | Points Requirements: 4                                                                               |                                                             |                               |            |                   |   |         |
|                                                                                                    |                                                                                                    |                                                                                                    |                                                             |                               |            |                   |   |         |
| tudy Signups                                                                                                    |                                                                                                    |                                                                                                    |                                                             |                               |            |                   |   |         |
|                                                                                                    |                                                                                                    |                                                                                                    |                                                             |                               |            |                   |   |         |
| OTE: Researchers on                                                                                             | lly know you by your identity code, which i<br>Time                                                     | is 3121, so please use that when a                                                                   | corresponding with them.                                    | Course                        | Comments C | ancel?            |   |         |
| OTE: Researchers on<br>Study<br>Judging Voice                                                                   | Ily know you by your identity code, which i Time August 19, 2014 2:00 PM - 3:00                         | is 3121, so please use that when a Location                                                          | Credit Status Awaiting action from                          | Course                        | Comments C | ancel?            |   |         |
| OTE: Researchers on<br>Study<br>Judging Voice<br>Similarity                                                     | Ny know you by your identity code, which i<br>Time<br>August 19, 2014 2:00 PM - 3:00<br>PM              | is <b>3121</b> , so please use that when o<br><b>Location</b><br>Speech In Context Lab<br>(upstairs) | Credit Status Awaiting action from researcher               | Course                        | Comments C | ancel?            |   |         |
| OTE: Researchers on<br>Study<br>Judging Voice<br>Similarity<br>Points: 1 Points                                 | Time<br>August 19, 2014 2:00 PM - 3:00<br>PM                                                            | is <b>3121</b> , so please use that when a<br>Location<br>Speech In Context Lab<br>(upstairs)        | Credit Status Awaiting action from researcher               | Course<br>LING311             | Comments C | ancel?            |   |         |
| IOTE: Researchers on<br>Study<br>Judging Voice<br>Similarity<br>Points: 1 Points                                | Ily know you by your identity code, which i<br>Time<br>August 19, 2014 2:00 PM - 3:00<br>PM             | is 3121, so please use that when o<br>Location<br>Speech In Context Lab<br>(upstairs)                | Credit Status Credit Status Awaiting action from researcher | LING311                       | Comments C | x Cancel?         |   | C       |
| IOTE: Researchers on<br>Study<br>Judging Voice<br>Similarity<br>Points: 1 Points                                | Ily know you by your identity code, which i<br>Time<br>August 19, 2014 2:00 PM - 3:00<br>PM<br>Course   | is 3121, so please use that when a<br>Location<br>Speech In Context Lab<br>(upstairs)                | Credit Status Credit Status Awaiting action from researcher | Course<br>LING311<br>Reassign | Comments C | X Cancel?         |   | C<br>th |
| IOTE: Researchers on<br>Study<br>Judging Voice<br>Similarity<br>Points: 1 Points<br>Points Earned Per<br>Course | Ily know you by your identity code, which i Time August 19, 2014 2:00 PM - 3:00 PM Course Points Earned | is <b>3121</b> , so please use that when o<br>Location<br>Speech In Context Lab<br>(upstairs)        | Credit Status Credit Status Awaiting action from researcher | Course                        | Comments C | X Cancel?         |   | C<br>th |

 Click here to cancel a study

Click here to reassign the credit to another course

### Locations for In-Person Activities

#### Locations for In-Person Activities

Most in-person experiments will take place at Stores Road Annex (6368 Stores Rd.), but you should always double-check the location before attending.

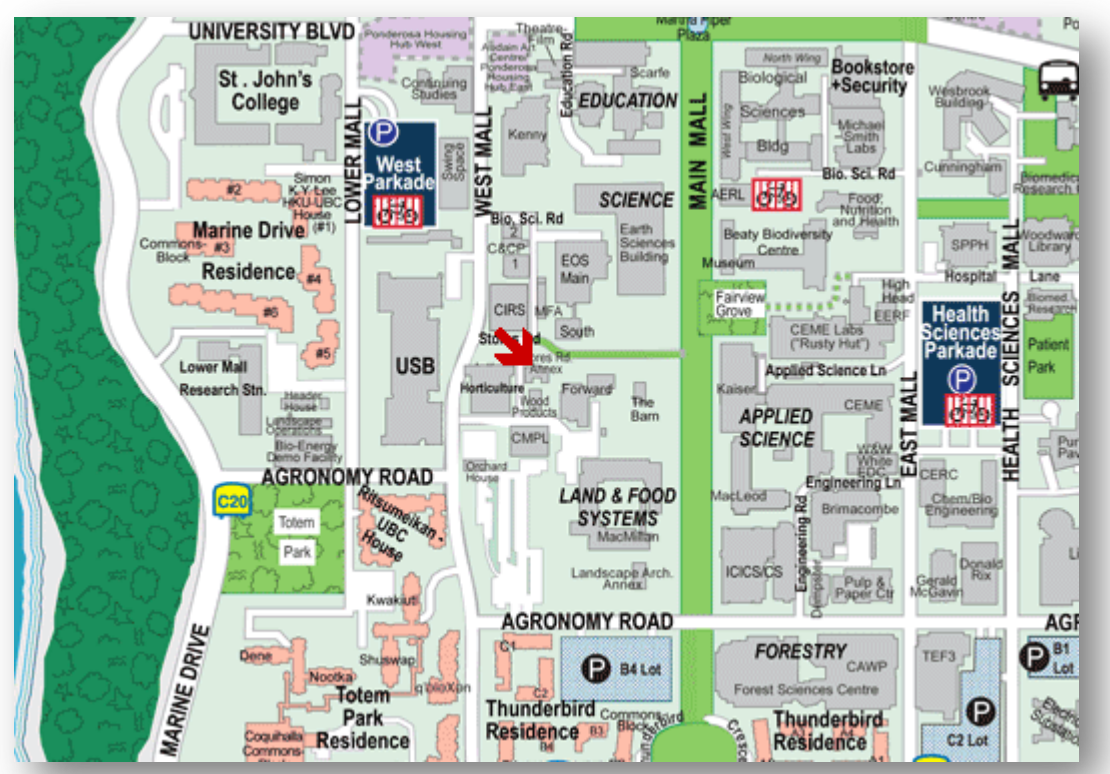

- UBC Wayfinding
- Google Maps

#### Locations for In-Person Activities

Most in-person talks will take place at Totem Field Studios (2613 West Mall), but you should always double-check the location before attending.

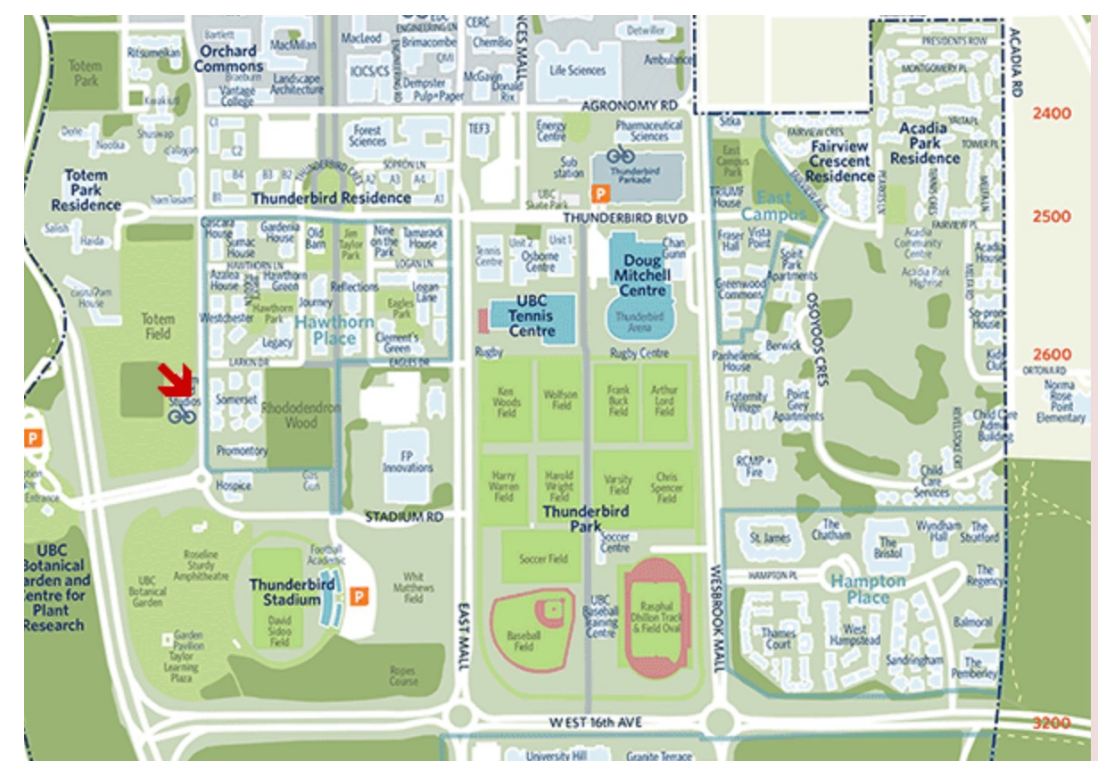

- UBC Wayfinding
- Google Maps

### Contact the Administrators

#### Contact the Administrators

If there are any additional questions, please do not hesitate to contact the site administrators:

- Dr. Molly Babel <u>molly.babel@ubc.ca</u> (LOC Administrator)
- Dr. Kathleen Currie Hall <u>kathleen.hall@ubc.ca</u> (Undergraduate Advisor)